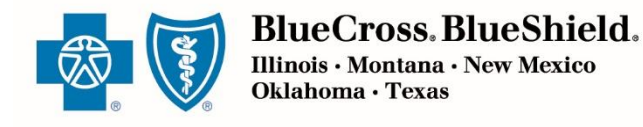

# Commission Statements User Manual

Blue Cross and Blue Shield of Illinois, Blue Cross and Blue Shield of Montana, Blue Cross and Blue Shield of New Mexico, Blue Cross and Blue Shield of Oklahoma, and Blue Shield of Texas

Divisions of Health Care Service Corporation, a Mutual Legal Reserve Company, an Independent Licensee of the Blue Cross and BlueShield Association

## TABLE OF CONTENTS

| Introduction                                        | 1  |
|-----------------------------------------------------|----|
| Accessing the Blue Access for Producers Portal      | 2  |
| Accessing the SAP Sales Cloud Commission Statements | 3  |
| Viewing a SAP Sales Cloud Report                    | 6  |
| Commission Detail Statement                         | 8  |
| Commission Summary Statement                        | 12 |
| Group Extract Producer Commission                   | 13 |
| Individual Extract Producer Commissions             | 14 |
| Frequently Asked Questions                          | 15 |

## INTRODUCTION

Your Blue Cross and Blue Shield plan has provided this guide to describe the main features of the **SAP SALES CLOUD** Commission Reporting tool

The **SAP SALES CLOUD** Commission Reporting Tool is a Cloud based Sales and Performance platform that is going to allows users to more efficiently view, print and download detail or summary versions of their monthly commission statements for group and individual business. To access commission statements:

Producer accesses the BlueCross BlueShield website for their contracted state. (BCBSIL.com, BCBSTX.com, BCBSOK.com, BCBSNM.com, and BCBSMT.com)

Once user has accessed the webpage, click the Producer Tab. User will be directed to the page below, and can access Blue Access for Producers.

#### 1. Login into Blue Access for Producers

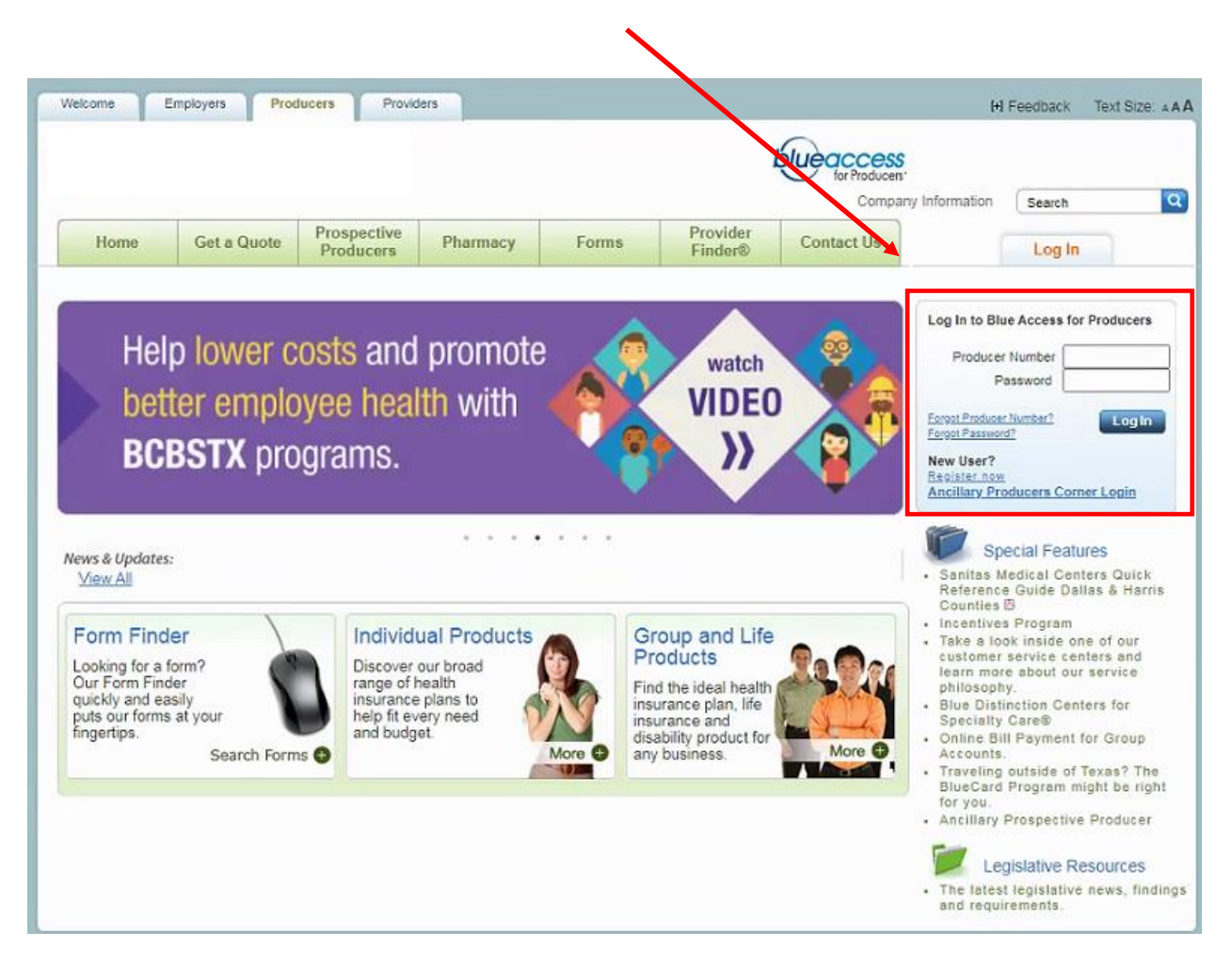

Enter Producer Number (Nine-digit producer number assigned by BCBS)

Enter Password (The selected permanent password created at registration)

If you have not recently accessed your account, have forgotten your password or any BAP issue please contact our **Internet Help Desk toll free at (888) 706-0583** for assistance.

#### ACCESSING THE SAP SALES CLOUD COMMISSION STATEMENTS

After logging in to Blue Access for Producers, the page defaults to Commissions. On this screen there are two options to access the reports.

- A) "Interactive Commission Reporting Tool" which will take you to the exportable commission statements
- B) Monthly Links which open PDF's

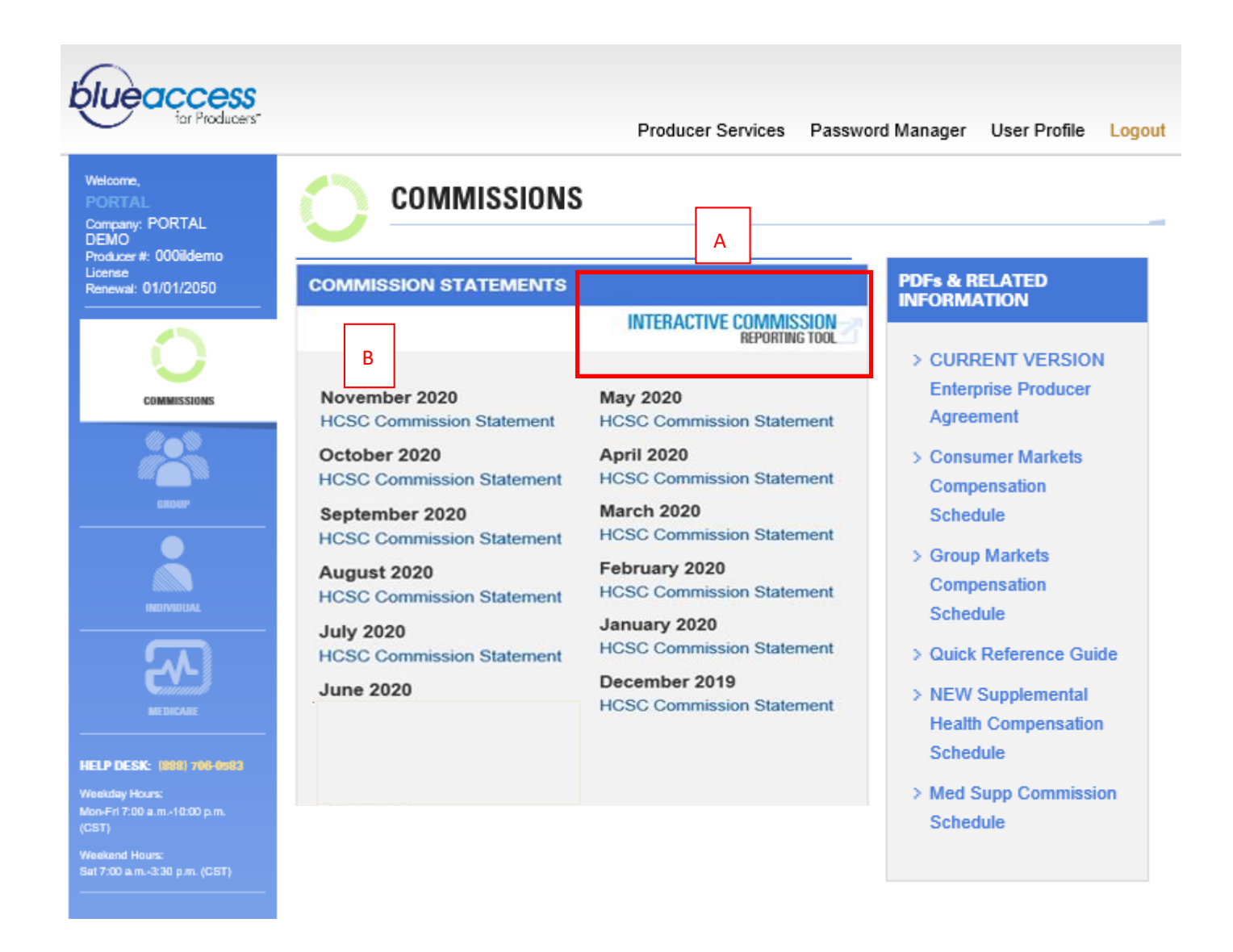

Once the **Interactive Commission Reporting Tool** link has been selected, you are re-directed to the **SAP Sales Cloud** Custom Reports screen.

| AP s | Sales Cloud                                                  |                |                          |                                                               |   |
|------|--------------------------------------------------------------|----------------|--------------------------|---------------------------------------------------------------|---|
|      |                                                              |                |                          | Reports                                                       |   |
|      | Show all                                                     | ~              | Search report name       |                                                               | c |
|      | Custom Reports                                               |                |                          |                                                               |   |
|      | Name                                                         | Report<br>Type | Date Published           | No report selected. Select a report from the list to view it. |   |
|      | TX_Detail Commission Statement<br>EXT November 2020          | ¥              | Dec 16, 2020 4:48:33 AM  |                                                               |   |
|      | Commission_Summary_Statement<br>EXT November 2020            | ð              | Dec 16, 2020 4:21:28 AM  |                                                               |   |
|      | Individual_Extract Producer_Commission<br>EXT November 2020  | ð              | Dec 16, 2020 4:21:13 AM  |                                                               |   |
|      | Group_Extract Producer Commission<br>EXT November 2020       | ¥              | Dec 16, 2020 4:19:34 AM  |                                                               |   |
|      | TX_Detail Commission Statement<br>EXT October 2020           | ð              | Nov 18, 2020 1:56:53 AM  |                                                               |   |
|      | Group_Extract Producer Commission<br>EXT October 2020        | ð              | Nov 18, 2020 1:30:32 AM  |                                                               |   |
|      | Individual_Extract Producer_Commission<br>EXT October 2020   | ð              | Nov 18, 2020 1:29:35 AM  | l≩                                                            |   |
|      | Commission_Summary_Statement<br>EXT October 2020             | ð              | Nov 18, 2020 1:28:53 AM  |                                                               |   |
|      | TX_Detail Commission Statement<br>EXT September 2020         | ¥              | Oct 16, 2020 1:27:21 PM  |                                                               |   |
|      | Individual_Extract Producer_Commission<br>EXT September 2020 | 3              | Oct 16, 2020 12:56:58 PM |                                                               |   |

## VIEWING A SAP SALES CLOUD REPORT

Under the **CUSTOM Reports** section, you will see all your commission statements listed, and they will be sorted according to when the report was generated. The most recent commission statement will be displayed at the top of the list.

**Only Chrome is a compatible browser** to view the reports. If any other browser is used, the reports may not be viewable.

There is a search option as well, to narrow down the commission statement list. For example, if you type in the words "November 2020" in the Search box, your November 2020 Reports will only be listed.

| Show all | November 2020 | ×q |
|----------|---------------|----|
|          |               |    |

To view a commission report, click on the commission report file name and it will open up to the right in your session. **To expand the screen, select** 

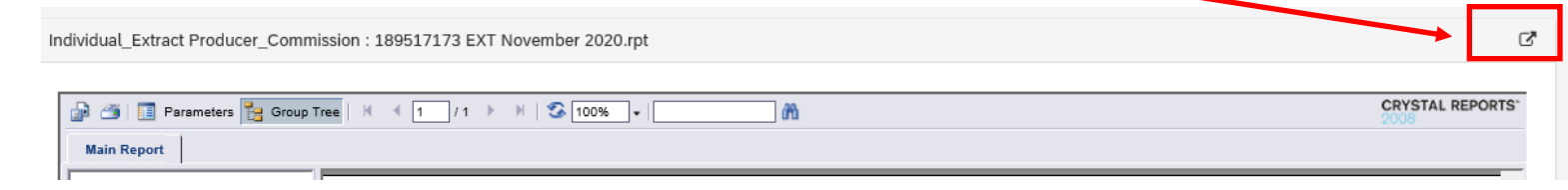

## **EXPORTING/PRINTING**

Only PDF and Excel options are the correct formats for exporting

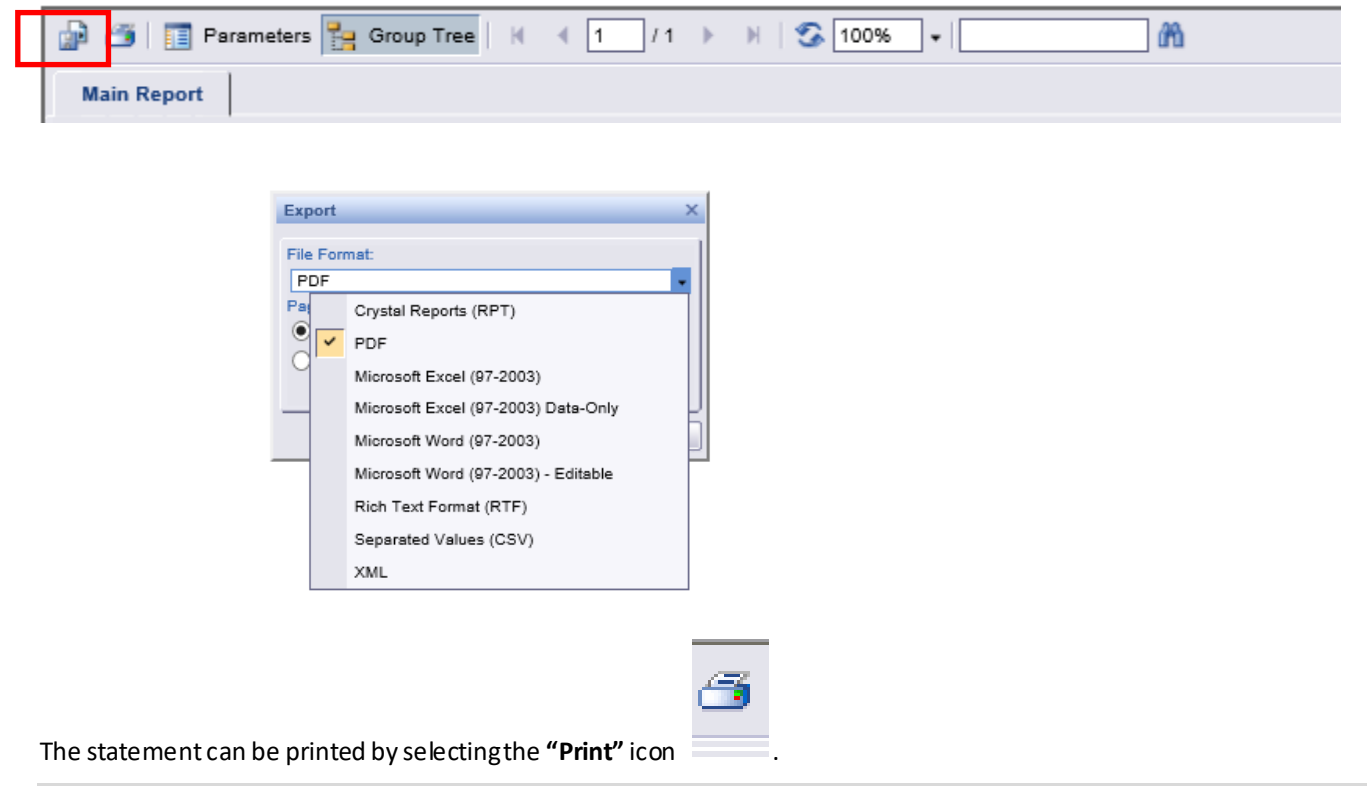

## SEARCHING WITH THE REPORT

| ← →    | cΔ    | A ho       | csc-prd.callid | usonder | nand.com | /TrueAn | alytics/e | xtLinkByOb | jectName.do?objTyp |
|--------|-------|------------|----------------|---------|----------|---------|-----------|------------|--------------------|
| 80     | Param | ieters 🔁 🕻 | Broup Tree H   | 4 2     | /2+ )    | HS      | 100%      |            | ana -              |
| Main R | eport |            |                |         |          |         |           |            |                    |

If looking for a policy or group, the ability exists to search within the entire statement by using the search field at the top:

In addition, on the left side pane, there is a tree level structure, which the user can click on and the statement opens on that page.

## SIGN OUT

Once finished viewing the statements, click the **Sign Out** option or close the window. The window will then display a log in page. **Do not attempt to log in via this page, as it will not work.** Users can re-enter the tool only by clicking the link on BlueAccess for Producer, which remains active unless the session has been closed due to inactivity.

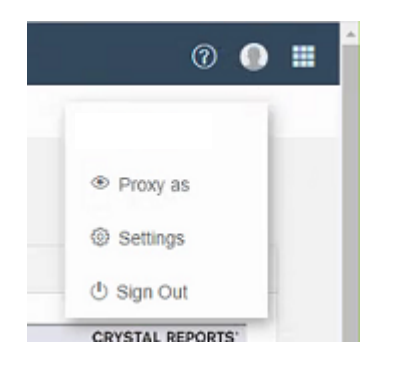

Delegated Users with commission statement access can also view, print or download a PDF statement via the link on BlueAccess for Producer. However, the **INTERACTIVE TOOL** link is not available for Delegated Users.

The format of **SAP Sales Cloud** is different from the PDF versions found on the Blue Access Commission Statement page, but the data is the same.

### NOTE:

Producers with business in multiple HCSC Blue's Plan states will receive a statement for each state by logging into each state specific BlueAccess for Producer Portal.

Please see the related topic in **Frequently AskedQuestions**.

The Detail Statement has four sections:

- Commissions
- Overrides (Ifapplicable)Bonus (Ifapplicable)
- Cancellations •

| Account/ Policy<br>Number | Group<br>Number             | Group/<br>Policy Name | Original<br>Eff Date | Producer Cancel<br>Eff Date Date |
|---------------------------|-----------------------------|-----------------------|----------------------|----------------------------------|
| Α                         | В                           | С                     | D                    | E F                              |
| * indicates commissions   | rolled to another producer. |                       |                      |                                  |
| Commissions               |                             |                       |                      |                                  |
| Producer/Sub-Produce      | r: DEMO PR -PR-             | DEMO                  |                      |                                  |
| Individual                |                             |                       |                      |                                  |
| Retention                 |                             |                       |                      |                                  |
| Source ID:                |                             |                       |                      |                                  |
| 08900                     | 07P26                       | SampleGroupName       | 1/1/2005             | 1/1/2005                         |
| 08900                     | 53P24                       | SampleGroupName       | 4/1/2005             | 4/1/2005                         |
| 08901                     | 07P26                       | SampleGroupName       | 10/17/2005           | 10/17/2005                       |
| 08901                     | 07P26                       | SampleGroupName       | 10/17/2005           | 10/17/2005                       |
| 08902                     | 74P24                       | SampleGroupName       | 4/5/2002             | 4/5/2002                         |
| 08902                     | 07P26                       | SampleGroupName       | 6/28/2006            | 6/28/2006                        |
|                           |                             |                       |                      |                                  |

#### The following table lists the detail report column names and descriptions.

|   | Column                | Description                                                                                                    |
|---|-----------------------|----------------------------------------------------------------------------------------------------|
| A | Account/Policy Number | Group – Account Number<br>Individual – Policy Number                                                                                                    |
| В | Group Number          | Group number associated with the account or policy                                                                                                    |
| C | Group/Policy Name     | Name associated with the account or policy                                                                                                    |
| D | Original Eff Date     | <ul> <li>Groups: Original Effective Date</li> <li>Individuals: <ul> <li>Health - Original Effective date</li> <li>Dental - The effective date the individual added Dental</li> </ul> </li> </ul> |
| E | Producer Eff Date     | The date the producer was assigned to the policy                                                                                                    |
| F | Cancel Date           | The date the group or individual was cancelled                                                                                                    |

| Product Name | Funding Type | Calculation<br>Method | Number Of<br>Contracts | Split<br>% |
|--------------|--------------|-----------------------|------------------------|------------|
| G            | Н            |                       | J                      | К          |

| BlueEdge HSA                 | PREM         | % Premium Flat                   | 100.00%            |
|------------------------------|--------------|----------------------------------|--------------------|
| Blue Value                   | PREM         | % Premium Flat                   | 100.00%            |
| BlueEdge HSA<br>BlueEdge HSA | PREM<br>PREM | % Premium Flat<br>% Premium Flat | 100.00%<br>100.00% |
| BlueChoice Sel               | PREM         | % Premium Flat                   | 100.00%            |
| BlueEdge HSA                 | PREM         | % Premium Flat                   | 100.00%            |

|   | Column             | Description                                                                                                    |
|---|--------------------|----------------------------------------------------------------------------------------------------|
| G | Product Name       | Short form of Product Name, such as HMO                                                                                                    |
| H | Funding Type       | Possible values are:<br>ASO – Administrative Services Only; the group is self-funded<br>PREM – Funded by Premiums<br>COST – Cost Plus<br>MPP – Minimum Premium                                             |
| 1 | Calculation Method | Method used to calculate the commissions or overrides for the<br>account or policy. Possible methods:<br>• Zero Comm<br>• \$/Contract<br>• Flat Monthly<br>• % Premium<br>• % Stop Loss<br>• % Paid Claims |
| J | Member/Contracts   | Number of contracts for the account/policy number and product<br>type (i.e., HMO, Dental, Non-HMO)<br>Note: For individual business, will be blank for calculations paid<br>on premium                     |
| K | Split %            | The split % for this producer                                                                                                    |

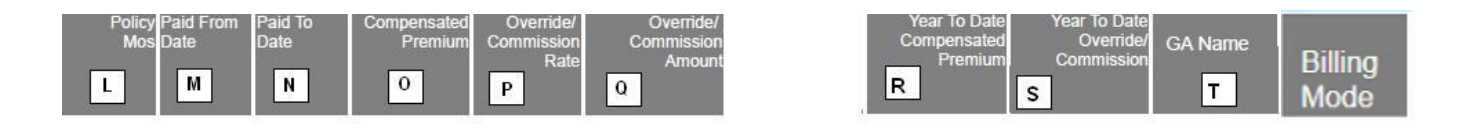

| 86 2/1/2012 3/1/2012   | \$362.46 | 7 0000%                                  | \$25.37 | \$724.92 | \$50.74 |             |
|------------------------|----------|------------------------------------------|---------|----------|---------|-------------|
| Totals For 089000001   | \$362.46 | 1.1.1.1.1.1.1.1.1.1.1.1.1.1.1.1.1.1.1.1. | \$25.37 | \$724.92 | \$50.74 | GADEMO      |
| 83 2/1/2012 3/1/2012   | \$375.96 | 7.0000%                                  | \$26.32 | \$751.92 | \$52.64 |             |
| Totals For 0890000002  | \$375.96 |                                          | \$26.32 | \$751.92 | \$52.64 | GADEMO      |
| 77 2/17/2012 3/17/2012 | \$248.72 | 7.0000%                                  | \$17.41 | \$497.44 | \$34.82 | on to chine |
| 79 4/17/2012 5/17/2012 | \$248.72 | 7.0000%                                  | \$17.41 | \$746.16 | \$52.23 |             |
| Totals For 0890000003  | \$497.44 |                                          | \$34.82 | \$746.16 | \$52.23 | GADEMO      |
| 119 2/5/2012 3/5/2012  | \$335.20 | 7.0000%                                  | \$23.46 | \$670.40 | \$46.92 |             |
| Totals For 0890000004  | \$335.20 |                                          | \$23.46 | \$670.40 | \$46.92 | GADEMO      |
| 69 2/28/2012 3/28/2012 | \$168.02 | 7.0000%                                  | \$11.76 | \$336.04 | \$23.52 |             |
| Totals For 0890000005  | \$168.02 | Contraction (Contraction (Contraction))  | \$11.76 | \$336.04 | \$23.52 | GADEMO      |
|                        |          |                                          |         |          |         |             |

|   | Column                              | Description                                                                                                    |
|---|-------------------------------------|----------------------------------------------------------------------------------------------------|
| L | Policy Mos                          | Number of Months this policy/account has been active                                                                                                    |
| М | Paid From Date                      | Premium Paid From date                                                                                                    |
| N | Paid To Date                        | Premium Paid To date                                                                                                    |
| 0 | Compensated Premium                 | Compensated Premium for the current statement                                                                                                    |
| Р | Override/ Commission Rate           | Commission Rate for Producers or Admin Fee/Override Rate for General Agents                                                                                                    |
| Q | Override/Commission Amt             | Commission Amount for Producers or Admin Fee/Override<br>Amount for General Agents                                                                                                    |
| R | Year to Date Compensated<br>Premium | Year to Date Premium totals for the current payment year                                                                                                    |
| S | Year to Date Commission             | Year to Date Commission totals for the current payment year                                                                                                    |
| T | GA Name                             | General Agent Number (if applicable)                                                                                                    |
|   | Billing Mode                        | The frequency the member is billed<br>Bill Mode values:<br>01 – Monthly<br>02 - Every other month 03 - Quarterly<br>05 – Semi Annual 06 – Annual<br>*For Group no information will be displayed |

## HEADER SECTIONS OF COMMISSION DETAIL STATEMENT

| Commissions/Admin Fee<br>(Overrides)/ Bonus | The portion of the Commission Detail Statement that displays commissions and overrides or Bonus earned for the month. |
|---------------------------------------------|----------------------------------------------------------------------------------------------------|
| Group/ Individual                           | Line of Business - Group or Individual                                                                                |
| New Business Or Retention                   | Indication of whether business is new or existing based on Policy Year.                                               |
| Producer/SubProducer/Rollup<br>Producer     | Number and name of producer who generated the credit.<br>Grouping for the report for a producer or Rollup Producer.   |
|                                             | For a General Agent (Illinois and Texas only), the report will be grouped by Producer Number.                         |

## CANCELLATIONS

| Cancellations | The portion of the Commission Detail Statement that displays all accounts/policies that terminated within the calendar year |
|---------------|----------------------------------------------------------------------------------------------------|
|               |                                                                                                    |

| Account/ Policy<br>Number | Group<br>Number | Group/<br>Policy Name | Original<br>Ell'Date | Producer<br>Eff Date | Cancel<br>Date | Product Name | Funding Type | Calculation<br>Method | Number Of<br>Contracts | Spilt<br>% | Policy Pa<br>Mos Da | ald From P<br>ale D | Pald To<br>Nate |
|---------------------------|-----------------|-----------------------|----------------------|----------------------|----------------|--------------|--------------|-----------------------|------------------------|------------|---------------------|---------------------|-----------------|
|                           |                 |                       |                      |                      |                |              |              |                       |                        |            |                     |                     |                 |

\* indicates commissions rolled to another producer.

CANCELLATIONS

GROUP

Divisions of Health Care Service Corporation, a Mutual Legal Reserve Company, an Independent Licensee of the Blue Cross and Blue Shield

The Summary Statement displays **reporting** month and year-to-date compensation amounts for new business and renewal sales for these categories:

- GROUPCOMMISSIONS
- Individual Commissions
- Overrides (If applicable)
- Bonuses (If applicable)

| Producer Nu            | mber: PR             | Commiss            | ion Summary Stat | tement         |
|------------------------|----------------------|--------------------|------------------|----------------|
| State:                 | Texas                | HCSC Monthly       | Statement Totals | YTD Commission |
|                        |                      | A Commission Eameo | B                | L              |
| Commissio              | ns                   |                    |                  |                |
| Group Health I         | New Business         | \$7,989.99         | \$7,989.99       | \$79,159.4     |
| Group Dental I         | New Business         | -\$15.22           | -\$15.22         | \$439.64       |
| Group Health F         | Retention            | \$41,506.29        | \$41,506.29      | \$336,919.70   |
| Group Dental I         | Retention            | \$672.27           | \$672.27         | \$4,827.8      |
| Commissions            | Group Sub total      | \$50,153.33        | \$50,153.33      | \$421,346.7    |
| Individual Heal        | Ith New Business     | \$0.00             | \$0.00           | -\$18.7        |
| Individual Deni        | tal New Business     | \$0.00             | \$0.00           | \$22.63        |
| Individual Heal        | th Retention         | \$1,017.34         | \$1,017.34       | \$7,656.B      |
| Individual Dehi        | tal Retention        | \$4.16             | \$4.16           | -\$12.1        |
| Commissions            | Individual Sub total | \$1,021.50         | \$1,021.50       | \$7,647.8      |
| Overrides              |                      |                    |                  |                |
| Group Health I         | New Business         | \$146,348.63       | \$146,348.63     | \$1,186,300.9  |
| Group Dental I         | New Business         | \$3,741.44         | \$3,741.44       | \$31,848.4     |
| Group Health I         | Retention            | \$368,250.95       | \$388,250.95     | \$3,011,130.7  |
| Group Dental F         | Retention            | \$12,223.70        | \$12,223.70      | \$95,022.2     |
| Overrides Gro          | oup Sub total        | \$550,564.72       | \$550,564.72     | \$4,324,302.34 |
| Individual Heal        | th New Business      | \$31,550.52        | \$31,550.52      | \$325,104.5    |
| Individual Den         | tal New Business     | \$0.00             | \$0.00           | \$0.0          |
| Individual Heal        | th Retention         | \$111,670.45       | \$111,670.45     | \$949,189.5    |
| Individual Den         | tal Retention        | \$0.00             | \$0.00           | \$0.0          |
| Overrides ind          | ividual Sub total    | \$143,220.97       | \$143,220.97     | \$1,274,294.0  |
| Bonus:                 |                      |                    |                  |                |
| Group Health I         | New Business         | \$0.00             | \$0.00           | \$142.8        |
| Group Dental I         | New Business         | \$0.00             | \$0.00           | \$0.0          |
| Group Health H         | Retention            | \$0.00             | \$0.00           | \$0.0          |
| Group Dental Retention |                      | \$0.00             | \$0.00           | \$0.0          |
| Bonus Group            | Sub total            | \$0.00             | \$0.00           | \$142.8        |
| Compensat              | ion Totals:          |                    |                  |                |
| Group Total            |                      | \$600,718.05       | \$600,718.05     | \$4,745,791.8  |
| Individual Tota        | t                    | \$144,242.47       | \$144,242.47     | \$1,281,941.9  |
| Prior Balance I        | Forward              |                    | \$0.00           |                |
| Grand Totals           |                      | \$744,960,52       | \$744.960.52     | \$6,027,735,8  |

#### The following table lists the summary report column names and descriptions.

|   | Column                            | Description                                                            |
|---|-----------------------------------|------------------------------------------------------------------------|
| A | HCSC Monthly Commission<br>Earned | Commission totals for the reporting payment month for HCSC             |
| A | HISC Monthly Commission<br>Earned | Commission totals for the reporting payment month for HISC.            |
| В | Statement Totals                  | Commission totals for the reporting payment month.                     |
| C | YTD Commissions                   | Year-to-Date Commission totals for the reporting month's payment year. |

## GROUP EXTRACT PRODUCER COMMISSION

| Client Key                                                                |  | Producer Name | SubProducer<br>Number | Account | Credit<br>Producer Type | Group | Group Subname |
|---------------------------------------------------------------------------|--|---------------|-----------------------|---------|-------------------------|-------|---------------|
| The following table lists the datail report column names and descriptions |  |               |                       |         |                         |       |               |

The following table lists the detail report column names and descriptions.

| Column               | Description                                |
|----------------------|--------------------------------------------|
| Client Key           | Defaulted number from HCSC                 |
| Producer Name        | Producer #, type, and Producer's name      |
| Sub-Producer Number  | Producer/sub-producer number               |
| Account              | Account Number                             |
| Credit Producer Type | Type of producer                           |
| Group                | Group number associated with the account   |
| Group Subname        | Name associated with the account or policy |

| Billing Profile                                                                          | Number<br>of | Payment<br>Type | EffectiveDate                                                        | Paid To Date                                                         | Calculate Method                                                                                   | Split<br>Percentage                                      | Premium Collected                                                  | Commissions<br>Rate                            | Collection Amount                                                              | Premium CTD                                                                                  |
|------------------------------------------------------------------------------------------|--------------|-----------------|----------------------------------------------------------------------|----------------------------------------------------------------------|----------------------------------------------------------------------------------------------------|----------------------------------------------------------|--------------------------------------------------------------------|------------------------------------------------|--------------------------------------------------------------------------------|----------------------------------------------------------------------------------------------|
| B00000220030<br>B00000220030<br>B0000492021<br>B0000492021<br>B0000492021<br>B0000492021 | 230 40 t     | 176766          | 20100101<br>20100101<br>20070201<br>20070201<br>20070201<br>20070201 | 20160201<br>20160201<br>20160201<br>20160201<br>20160201<br>20160201 | % Prom Graded<br>% Prom Graded<br>S/Contract EF<br>S/Contract EF<br>S/Contract EF<br>S/Contract EC | 100,00<br>100,00<br>501,00<br>501,00<br>501,00<br>501,00 | 050,000.00<br>014,271.49<br>000,000.00<br>000,000.00<br>000,000.00 | 0.0000<br>0.0425<br>048.00<br>025.00<br>025.00 | 004,000,00<br>000,000,04<br>000,000,00<br>000,100,00<br>000,000,00<br>000,000, | 0,064,271,49<br>0,064,271,49<br>0,005,872,96<br>0,005,872,96<br>0,005,872,96<br>0,005,872,95 |

| Column                 | Description                                                                                                    |
|------------------------|----------------------------------------------------------------------------------------------------|
| Billing Profile        | Billing number associated with account                                                                                                    |
| Number of<br>Contracts | Number of contracts for the account number and product type (i.e., HMO, Dental, Non-HMO)<br>Note: Will be blank in case of Individual                                                       |
| Payment Type           | Type of payment                                                                                                    |
| Effective Date         | The date the group first became effective                                                                                                    |
| Paid To Date           | Premium Paid To date                                                                                                    |
| Calculate Method       | Method used to calculate the commissions or overrides for the account or<br>policy. Possible methods:<br>• \$/Contract<br>• Flat Monthly<br>• % Premium<br>• % Stop Loss<br>• % Paid Claims |
| Split Percentage       | The split % for this producer                                                                                                    |
| Premium Collected      | Compensated Premium for this current statement                                                                                                    |

| Commissions<br>Rate                            | Collection Amount                                                  | Premium CTD                                                                  | Commission CTD                                                               | Commissions YTD                                                              | Section 1 | Month Policy                    | Cancel | Product Name                         |
|------------------------------------------------|--------------------------------------------------------------------|------------------------------------------------------------------------------|------------------------------------------------------------------------------|------------------------------------------------------------------------------|-----------|---------------------------------|--------|--------------------------------------|
| 0.0000<br>0.0425<br>048.00<br>025.00<br>048.00 | 004,000.00<br>000,000,04<br>000,000,00<br>000,100,00<br>000,000,00 | 0.064.271.49<br>0.064.271.49<br>0.065.872.96<br>0.005.872.96<br>0.005.872.96 | 0,004,000,00<br>0,004,000,04<br>0,000,250,00<br>0,000,250,00<br>0,000,250,00 | 0,004,000,00<br>0,004,000,54<br>0,000,250,00<br>0,000,250,00<br>0,000,250,00 | 0000      | 013<br>013<br>108<br>109<br>108 |        | PPO+<br>PPO+<br>PPO+<br>PPO+<br>PPO+ |

| Column            | Description                                                            |
|-------------------|------------------------------------------------------------------------|
| Commissions Rate  | Commission Rate for Producers or Override Rate for General Agents.     |
| Collection Amount | Commission Amount for Producers or Override Amount for General Agents. |
| Premium CTD       | Current to Date Premium totals for the current payment year.           |
| Commission CTD    | Current to Date Commission totals for the current payment year.        |
| Commissions YTD   | Year to Date Commission totals for the current payment year.           |
| Section 1         | Section number associated with the account                             |
| Month Policy      | Number of Months this policy/account has been active                   |
| Cancel            | The date the group was cancelled                                       |
| Product Name      | Short form of Product Name, such as HMO                                |

## INDIVIDUAL EXTRACT PRODUCER COMMISSION

Producer Name

| Client Key | <b>Calc Method</b>                                                                                                    | CreditProduc |
|------------|----------------------------------------------------------------------------------------------------|--------------|
|            | Concession of the local division of the local division of the loca | er Type      |

Line of Group Contracts/ Subscriber Business Wembers Payment Collection Type Amount

| Column               | Description                                                                      |
|----------------------|----------------------------------------------------------------------------------|
| Client Key           | Defaulted number from HCSC                                                       |
| Calc Method          | Method used to calculate the commissions or overrides for the account or policy. |
|                      | Possible methods:                                                                |
|                      | Zero Comm                                                                        |
|                      | Flat Annual                                                                      |
|                      | % Premium     (Marshar                                                           |
|                      | • \$/Member                                                                      |
| Credit Producer Type | Type of producer                                                                 |
| Due due en Nieue e   | Decision II. Truce Manag                                                         |
| Producer Name        | Producer #, Type, Name                                                           |
| Line of Business     | Type of Policy                                                                   |
|                      | H = Health                                                                       |
|                      | D = Dental                                                                       |
| Group                | Group number associated with the account or policy                               |
| Contracts/Members    | # of Contracts/Members the policy was paid on                                    |
| Subscriber           | Policy Number                                                                    |
| Group Subname        | Name associated with the policy                                                  |
| Payment Type         | Type of payment                                                                  |
| Collection Amount    | Premium amount for Producers or Admin Fee/Override Amount for General Agents.    |

| Paid To Date | Effective Date      | Month Policy | Product | Split Indicator | Split<br>Percentage | Commission<br>Rate | Commission<br>Paid | Service Rate | Service Fee | SubProducer<br>Number |
|--------------|---------------------|--------------|---------|-----------------|---------------------|--------------------|--------------------|--------------|-------------|-----------------------|
| 20160201     | 20140101            | 025          | 1402    | N               | 501.00              |                    | 000,039,50         | 0.0000       | 000,000.00* | 000606948             |
| 20160201     | <sup>20140101</sup> | 025          | PD2     | N               | 501.00              |                    | 000,039,50         | 0.0000       | 000,000,000 | 000606948             |
| 20160201     | 20140101            | 025          | PD2     | N 7             | <sup>2</sup> 301.00 |                    | 000,009,50 "       | 0.0000       | 000,000,000 | 000606918             |
| 20160201     | 20140101            | 025          | 1902    | N 1             | S01.00              |                    | 000,039,50         | 0.0000       | 000,000.00  | 000606948             |

| Column           | Description                                                                                                    |  |  |  |  |  |
|------------------|----------------------------------------------------------------------------------------------------|--|--|--|--|--|
| Paid to Date     | Premium Paid To date                                                                                                    |  |  |  |  |  |
| Effective Date   | <ul> <li>The date the group or policy first became effective</li> <li>Health - Original Effective date</li> <li>Dental - The effective date the individual added Dental.</li> </ul> |  |  |  |  |  |
| Month Policy     | Number of Months this policy/account has been active                                                                                                    |  |  |  |  |  |
| Product          | Short form of Product Name, such as PD2                                                                                                    |  |  |  |  |  |
| Split Indicator  | The split for this producer                                                                                                    |  |  |  |  |  |
| Split Percentage | The split % for this producer                                                                                                    |  |  |  |  |  |
| Commissions Rate | Commission Rate for Producers or Override Rate for General Agents.                                                                                                    |  |  |  |  |  |
| Commission Paid  | Commission Amount for Producers or Override Amount for General Agents.                                                                                                    |  |  |  |  |  |
| Service Rate     | Rate equals zero                                                                                                    |  |  |  |  |  |
| SubProducer      | Producer's number                                                                                                    |  |  |  |  |  |
| Number           |                                                                                                    |  |  |  |  |  |

## FREQUENTLY ASKED QUESTIONS

#### 1. What is SAP Sales Cloud Reporting Tool?

**SAP Sales Cloud Reporting** is the cloud reporting component of a larger software system that your Blue Cross Blue Shield plan uses to manage commissions data and serves to deliver information via the Web, keeping you informed of your Blue Cross and Blue Shield business. **How do I access Blue Access for Producers (BAP)** 

Visit the state specific webpage

- www.bcbsil.com
- www.bcbsmt.com
- www.bcbsnm.com
- www.bcbsok.com
- www.bcbstx.com

Select **Producer** tab on the top of the webpage

• if you have never logged in before, click "**Register Now**" and input requested info which will automatically e-mail a temporary password.

#### 2. How do I obtain a log in for Blue Access for Producers (BAP)

Once you have your producer number or agency appointed ID, visit the appropriate BCBS of your state, and register as a first-time user.

Note: \* User is 9-Digit Producer Number or agency assigned I.D.

If you cannot log in to BAP call Help Desk 1-888-706-0583.

#### 3. Blue Access® for Producers is displaying a log out page. What should I do?

This means your Blue Access session has ended. To re-enter Blue Access, return to the Login Page and re-enter your ID and password. It is possible for your SAP Sales Cloud reporting tool window to remain active even though your Blue Access session has ended.

#### 4. I cannot view my Commission Statement on line?

Contact the Producer Service Center to verify a Commission Statement has been generated 855-782-4272.

If you cannot log into BAP call the Help Desk 1-888-706-0583.

# 5. I have commissions from multiple HCSC Blue Cross and Blue Shield plans. Are my statements combined?

Each local Blue Cross and Blue Shield plan operated by HCSC will provide you with a separate commission statement. To view separate statements, log into each plan's respective Blue Access for Producers portal.

# 6. What is the last day of the month that an EFT (Electronic Funds Transfer) change can be submitted and reflect on my commission statement?

EFTs must be submitted no later than the last business day of the preceding month. EFT may take up to three business cycles to become effective.

#### 7. How can I get a copy of my commission statement?

Commission statements are available online using the Blue Access for Producers (BAP). Commission statements are no longer mailed, emailed or faxed.

#### 8. Who should I call if I have problems viewing or downloading my statement?

For technical assistance with viewing or downloading commission statements, please call the Internet Help Desk at 1-888-706-0583.

#### 9. Who should I call when I have commission statement business questions?

For questions about the content within your commission statements, e.g. a dollar amount or an account status, please contact your local Blue Cross and Blue Shield Producer Service Center at (855) 782-4272.